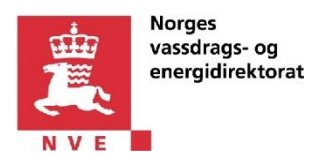

# eRapp2 – «Vårt selskap innrapporterer for et omsetningskonsesjonærselskap.»

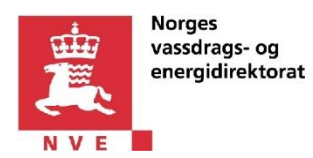

# 1 Innholdsfortegnelse

| ef | Rapp2 –       | - «Vårt selskap innrapporterer for et omsetningskonsesjonærselskap.»                                   |  |  |  |  |
|----|---------------|----------------------------------------------------------------------------------------------------|--|--|--|--|
| 1  | Innh          | Innholdsfortegnelse2                                                                                   |  |  |  |  |
| 2  | Dok           | umenthistorikk3                                                                                        |  |  |  |  |
| 3  | Innl          | edning4                                                                                                |  |  |  |  |
| 4  | Beg           | Begrepsdefinisjoner5                                                                                   |  |  |  |  |
|    | 4.1           | Konsesjonærselskap5                                                                                    |  |  |  |  |
|    | 4.2           | Utførende selskap5                                                                                     |  |  |  |  |
|    | 4.3           | Innrapporterer5                                                                                        |  |  |  |  |
|    | 4.4           | Altinn-ansvarlig5                                                                                      |  |  |  |  |
| 5  | Foru          | itsetninger6                                                                                           |  |  |  |  |
|    | 5.1           | Ha Altinn-rollen «Tilgangsstyring» på vegne av utførende selskap6                                      |  |  |  |  |
|    | 5.2<br>utføre | Ha enten Altinn-rollen «Utfyller/Innsender» eller «Energi, miljø og klima» på vegne av<br>nde selskap7 |  |  |  |  |
|    | 5.3           | Kjenne til fødselsnummer eller Altinn-brukernavn, samt etternavn for den ansatte8                      |  |  |  |  |
| 6  | Hvo           | rdan opprette egendefinert Altinn-rolle for eRapp29                                                    |  |  |  |  |
|    | 6.1           | Opprette den egendefinerte rollen «Innrapporterer»9                                                    |  |  |  |  |

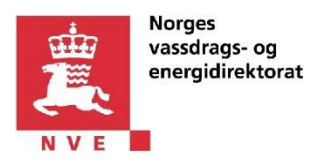

# 2 Dokumenthistorikk

| Dato       | Forfatter | Kommentar                                                |  |
|------------|-----------|----------------------------------------------------------|--|
| 02.03.2015 | NVE       | 1. Versjon                                               |  |
| 11.03.2015 | NVE       | Lagt til krav om EMK- eller «Utfyller/Innsender»         |  |
|            |           | Altinn-rollene.                                          |  |
| 26.03.2015 | NVE       | Fjernet referanse til offisiell revisor.                 |  |
| 15.05.2015 | NVE       | Oppdatert med info relatert til egendefinerte roller for |  |
|            |           | avdelinger for utførende selskap.                        |  |
| 24.02.2016 | NVE       | Oppdatert lenker til brukerveiledninger, skjermbilder    |  |
|            |           | og veiledning.                                           |  |

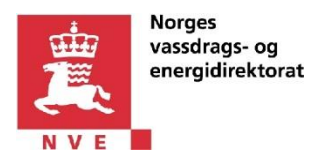

# 3 Innledning

eRapp2 er en løsning for innrapportering av økonomiske og tekniske data fra omsetningskonsesjonærselskap til NVE.

Dette dokumentet beskriver hvordan Altinn-ansvarlig i et selskap delegerer tilganger til eRapp2 til personer for å innrapportere for en omsetningskonsesjonær.

Dersom du **kun** skal revisor-godkjenne rapporten, eller utføre **både** innrapportering og godkjenning, se <u>følgende veiledning</u>.

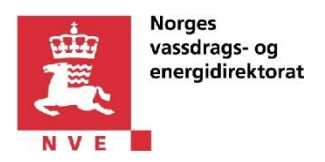

# 4 Begrepsdefinisjoner

#### 4.1 Konsesjonærselskap

En innrapporteringspliktig omsetningskonsesjonær, med eller uten revisjonsplikt.

#### 4.2 Utførende selskap

Et selskap som utfører innrapportering i eRapp2 for et konsesjonærselskap.

#### 4.3 Innrapporterer

Person som er bemyndiget til å utføre teknisk og økonomisk innrapportering i eRapp2 for konsesjonærselskapet. Innrapportering består av blant annet å fylle ut tall i noter, vedlegg, Balanse, Resultat og Selskapsinformasjon, samt og overføre rapporten til revisor for godkjenning, eller til NVE.

#### 4.4 Altinn-ansvarlig

Person i et selskap som har Altinn-rollen «Tilgangsstyring» og som kan delegere roller i Altinn på vegne av selskapet. I utgangspunktet er Altinn-ansvarlig i selskapet også daglig leder, men ofte er dette ansvaret delegert til andre ansatte i selskapet.

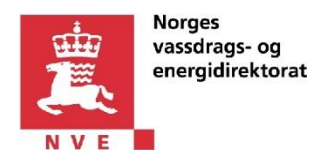

#### 5 Forutsetninger

For å kunne delegere tilganger til eRapp2 for en person, må man:

- 1. Ha Altinn-rollen «Tilgangsstyring» på vegne av utførende selskap
- 2. Ha **enten** Altinn-rollen «Utfyller/Innsender» **eller** «Energi, miljø og klima» på vegne av utførende selskap
- 3. Kjenne til fødselsnummer eller Altinn-brukernavnet, samt etternavnet for personen

#### 5.1 Ha Altinn-rollen «Tilgangsstyring» på vegne av utførende selskap

Brukeren som skal gi tilgang til eRapp2 på vegne av utførende selskap må ha Altinn-rollen «Tilgangsstyring». Dette for å kunne opprette nye roller i Altinn, samt for å tildele disse til personer som skal utføre oppgaver i eRapp2.

| 825            | altin           | n               |                       |                   |                 |                       | Bokmål 🛛 👻     | Tast inn søke | eord O      |
|----------------|-----------------|-----------------|-----------------------|-------------------|-----------------|-----------------------|----------------|---------------|-------------|
| enklere dialog | med det offentl | ige             | 8                     | HENRIK LANDS      | VERK represente | rer nå <b>8101967</b> | 42-HASSELV     | KA OG STABBES | TAD Logg ut |
| Forsiden       | Min meldin      | gsboks          | Skjema og tjene       | ster Starte o     | g drive bedrift | Profil, roller o      | g rettigheter  | Hjelp         |             |
|                |                 |                 |                       |                   |                 |                       |                |               |             |
|                |                 |                 |                       |                   |                 |                       |                |               |             |
|                | Pr              | ofil, r         | oller og r            | ettighete         | r               |                       |                |               |             |
|                | For:            | 188¢            | HASSELVIKA OG ST      | ABBESTAD org. r   | nr. 810196742   | •                     |                |               |             |
|                |                 |                 |                       |                   |                 |                       |                |               |             |
|                |                 | Din             | kontaktinfor          | rmasjon for       | virksomhe       | eten                  |                |               |             |
|                | 💻 Fe            |                 | es kontaktin          | Iformasjon        | for virksom     | nheten                |                |               |             |
|                | 👔 Skj           |                 | ema og tjene          | ster du har       | rettighet t     | IL                    |                |               |             |
|                |                 | <b>2</b><br>• H | HENRIK LA             | NDSVERK           | IREKTØR M.M.    |                       |                |               |             |
|                |                 | Dagl            | lig leder / administr | rerende direktør  |                 | Fra Enl               | hetsregisteret | ?             |             |
|                |                 | Styr            | ets leder             |                   |                 | Fra Enl               | hetsregisteret | ?             |             |
|                |                 | - Ba            | sisrolle              |                   |                 |                       |                | ?             |             |
|                |                 | - Be            | grenset signeringsi   | rettighet         |                 |                       |                | ?             |             |
|                |                 | - Sje           | fartsdirektoratets :  | skjematjeneste    |                 |                       |                | ?             |             |
|                |                 | - Til           | gangsstyring          |                   |                 |                       |                | ?             |             |
|                |                 | - Tje           | enester Norges vass   | sdrags- og energi | direktorat      |                       |                | ?             |             |

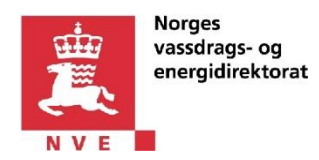

# 5.2 Ha enten Altinn-rollen «Utfyller/Innsender» eller «Energi, miljø og klima» på vegne av utførende selskap

Brukeren som skal gi tilgang til eRapp2 på vegne av utførende selskap må **selv** ha **enten** Altinn-rollen «Utfyller/Innsender» **eller** «Energi, miljø og klima» på vegne av utførende selskap. Dette for å kunne videre-delegere tilgang til eRapp2. Se de 2 bildene under.

OBS! Dvs. at man må ha minst en av de to overnevnte Altinn-rollene.

| ∷⊡∃ al                | tinn          |                                   |                         | 🌐 Bokmål                         | Tast inn søkeord |
|-----------------------|---------------|-----------------------------------|-------------------------|----------------------------------|------------------|
| enklere dialog med de | et offentlige |                                   | JONE HÅPNES repres      | enterer nå <b>910196383-KO</b> R | GEN OG SØRUMSAND |
| Forsiden Min          | meldingsbo    | ks Skjema og tjenester            | Starte og drive bedrift | Profil, roller og rettigheter    | Hjelp            |
|                       |               |                                   |                         |                                  | -                |
|                       |               |                                   |                         |                                  |                  |
|                       | Profi         | il, roller og rettig              | gheter                  |                                  |                  |
|                       |               |                                   |                         |                                  |                  |
|                       | For:          | KORGEN OG SØRUMSAND               | org. nr. 910196383      | •                                |                  |
|                       |               |                                   |                         |                                  |                  |
|                       |               |                                   |                         |                                  |                  |
|                       | 1             | Din kontaktinformas               | jon for virksomhe       | ten                              |                  |
|                       |               |                                   |                         |                                  |                  |
|                       |               | Follos kontoktinforn              | ancien for virkeen      | boton                            |                  |
|                       |               |                                   |                         | meten                            |                  |
|                       |               |                                   |                         |                                  |                  |
|                       |               | Skjema og tjenester               | du har rettighet ti     | l                                |                  |
|                       |               |                                   |                         |                                  |                  |
|                       |               | 14                                |                         | Fires of all of these activity   |                  |
|                       |               | JONE HAPNES                       |                         | Fjern en eller flere rettigt     | ieter >          |
|                       |               | Har disse 3 rollene:              |                         |                                  |                  |
|                       |               | Basisrolle                        |                         |                                  | ?                |
|                       |               | Tilgangsstyring                   |                         |                                  | 2                |
|                       | ſ             |                                   |                         |                                  |                  |
|                       | L             | ottytter/innsender                |                         |                                  |                  |
|                       |               | Disse rollene gir deg tilgang til | disse tjenestene >      |                                  |                  |
|                       |               |                                   |                         |                                  |                  |
|                       |               |                                   |                         |                                  |                  |

Eller

|                       | orges<br>assdrags- og<br>nergidirektorat |                                          |                               |                  |         |
|-----------------------|------------------------------------------|------------------------------------------|-------------------------------|------------------|---------|
| ∷⊡∃ al                | inn                                      |                                          | 🌐 Bokmål 🛛 👻                  | Tast inn søkeord | ۵       |
| enklere dialog med de | offentlige 🤮 JONE                        | HÅPNES representerer nå 910              | 240447-REVSNESHAMN OG N       | 10SJØEN REVISJON | Logg ut |
| Forsiden Min          | eldingsboks Skjema og tjenester          | Starte og drive bedrift                  | Profil, roller og rettigheter | Hjelp            |         |
| Г                     | Profil, roller og ret                    | tigheter<br>SJØEN REVISJON org. nr. 9102 | 40447 🔻                       |                  |         |
|                       |                                          |                                          |                               |                  |         |
|                       | Din kontaktinform                        | asjon for virksomhe                      | ten                           |                  |         |
|                       | Felles kontaktinfo                       | rmasjon for virksom                      | heten                         |                  |         |
|                       | 📋 Skjema og tjeneste                     | er du har rettighet t                    | il                            |                  |         |
|                       | DAGLIG LEDER / ADMII<br>JONE HÅPNES      | NISTRERENDE DIREKTØR M.M.<br>5<br>19:    |                               |                  |         |
|                       | Daglig leder / administrere              | nde direktør                             | Fra Enhetsregisteret          | ?                |         |
|                       | Styrets leder                            |                                          | Fra Enhetsregisteret          | ?                |         |
|                       | - Basisrolle                             |                                          |                               | ?                |         |
|                       | - Begrenset signeringsretti              | ghet                                     |                               | ?                |         |
|                       | - ECKEYROLE                              |                                          |                               | ?                |         |
|                       | - Energi, miljø og klima                 |                                          |                               | ?                |         |
|                       | - Energimerking av bygning               | jer                                      |                               | ?                |         |

#### 5.3 Kjenne til fødselsnummer eller Altinn-brukernavn, samt etternavn for den ansatte

Personen som skal utføre arbeid i eRapp2 må enten oppgi sitt fødselsnummer eller brukernavnet som vedkommende har opprettet i sin Altinn-profil. I tillegg må man kjenne etternavnet til personen.

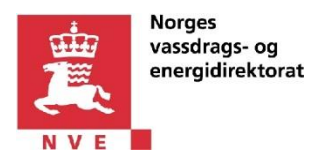

### 6 Hvordan opprette egendefinert Altinn-rolle for eRapp2

For å kunne innrapportere i eRapp2, trenger man den egendefinerte Altinn-rollen «Innrapporterer».

Denne rollen opprettes **kun** en gang, selv om man skal utføre innrapportering for flere forskjellige konsesjonærer i eRapp2.

Dette kapitelet beskriver hvordan man oppretter og delegerer den egendefinerte rollen «Innrapporterer» til en person. Dersom personen skal kunne videre-delegere rollen til andre personer, så må vedkommende ha rollen «Tilgangsstyring» på vegne av revisorselskapet.

#### 6.1 Opprette den egendefinerte rollen «Innrapporterer»

Den egendefinerte Altinn-rollen «Innrapporterer» trengs for at en person skal kunne innrapportere i eRapp2.

Slik oppretter man rollen:

- 1. Logg inn på Altinn (<u>http://www.altinn.no/</u>)
- 2. Klikk på «Logg inn»-knappen øverst i høyre hjørnet.
- 3. Logg inn ved hjelp av foretrukket påloggingsmekanisme.
- 4. Velg «Profil, roller og rettigheter» fra topp-menyen.
- 5. Velg revisorselskapet som du skal representere i nedtrekkslista «For».
- 6. Klikk på «Andre med rettigheter til virksomheten»-knappen.
- 7. Klikk på «Legg til ny person»-knappen. Da åpnes dialogboksen «Legge til ny person eller virksomhet».
- 8. Skriv inn fødselsnummeret eller Altinn-brukernavn i «Fødselsnr/brukernavn»-feltet til personen som skal utføre innrapportering.
- 9. Skriv inn etternavnet til personen som skal utføre innrapportering.

| #편표 altinn                         | HASSELVIKA OG STABBESTAD         |
|------------------------------------|----------------------------------|
| ÷                                  | ×                                |
| Legge til ny person eller virksom  | het                              |
| Hva skal du legge til:             |                                  |
| 🗶 Person 🔛 Ekstern virksomhet      | Bruker med virksomhetssertifikat |
| Hvem vil du legge til?             |                                  |
| Fødselsnr./brukernavn: 08067000111 |                                  |
| Etternavn: Mørkussen X             |                                  |
| Neste                              |                                  |

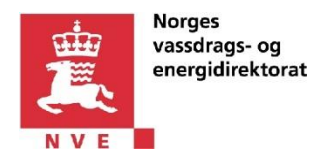

- 10. Bekreft valg av person ved å klikke på «Neste»-knappen. Da vises dialogboksen «Gi og fjerne rettigheter».
- 11. Ekspander valget «Har disse rollene:» og klikk på «Legg til egendefinert rolle»-lenken. Da vises en dialogboks som lar deg opprette en ny rolle.

| DANIAL MARKUSSEN                                                                            |   |
|---------------------------------------------------------------------------------------------|---|
|                                                                                             |   |
| Gi nye rettigheter:                                                                         |   |
| Finn skjema eller tjeneste 👂                                                                |   |
|                                                                                             |   |
| Har disse      rollene: Ingen roller er lagt til                                            |   |
|                                                                                             | 3 |
| Har disse or rollene: Ingen roller er lagt til Lønn og personalmedarbeider Tilgangsstyring  | 3 |
| Har disse  rollene:  Ingen roller er lagt til  Lønn og personalmedarbeider  Tilgangsstyring | ? |

12. Skriv inn rollenavnet: «Innrapporterer»

#### **OBS!** Rollenavnet må starte med «Innrapporterer»

a. Det kan hende at du får feilmeldingen «Navnet er allerede i bruk» da rollen allerede kan være opprettet av en annen Altinn-ansvarlig i ditt selskap. I så fall må du opprette en ny «Innrapporterer»-rolle spesielt for ditt avdelingskontor. Se punkt 12 b. Dersom du ikke får feilmeldingen, fortsett til punkt 13.

| Rollenavn:                |  |
|---------------------------|--|
| Innrapporterer            |  |
|                           |  |
| Navnet er allerede i bruk |  |

b. I rollenavnet legger du på avdelingskontoret bak rollenavnet, se skjermbilde under.

| Opprett rolle                  |
|--------------------------------|
| Rollenavn:                     |
| Innrapporterer - Avdeling Oslo |

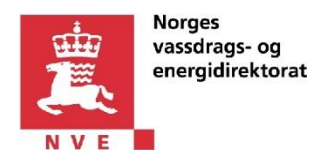

13. Under «Legg til rettigheter» skriver du teksten «eRapp2» i søkeboksen. Velg så «Økonomisk og teknisk rapportering – eRapp2».

| H코크 altinn                                            | REVSNESHAMN OG MOSJØEN REVISJON |
|-------------------------------------------------------|---------------------------------|
| ÷                                                     | ×                               |
| Gi og fjerne rettigheter                              |                                 |
| Opprett rolle                                         |                                 |
| Rollenavn:                                            |                                 |
| Innrapporterer                                        |                                 |
| Legg til rettigheter:                                 |                                 |
| eRapp2 × D                                            |                                 |
| 1 treff<br>Økonomisk og teknisk rapportering - eRapp2 |                                 |
|                                                       |                                 |
|                                                       |                                 |

14. I dialogboksen som vises nå skal du klikke på knappene «Kun lese» og «Fylle ut». Klikk så på «Legg til»-knappen.

| H쿄王 altinn                                                                                       | 88¢       | REVSNESHAMN OG MOSJØEN REVISJON |
|--------------------------------------------------------------------------------------------------|-----------|---------------------------------|
| ÷                                                                                                |           | ×                               |
| 👪 Gi og fjerne rettigheter                                                                       |           |                                 |
| Rolle:                                                                                           |           |                                 |
| Innrapporterer                                                                                   |           |                                 |
| Legg til tjenesten: Økonomisk og teknisk<br>Kun lese Erylle ut<br>Slett arkiv<br>Legg til Avbryt | rapp<br>e | ortering - eRapp2               |

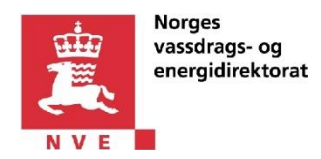

15. Bekreft opprettelse av rollen ved å klikke på «Lagre»-knappen.

| ::근드 altinn                                   | REVSNESHAMN OG MOSJØEN REVISJON |
|-----------------------------------------------|---------------------------------|
| ÷                                             | ×                               |
| 📷 Gi og fjerne rettigheter                    |                                 |
| Opprett rolle                                 |                                 |
| Rollenavn:                                    |                                 |
| Innrapporterer                                |                                 |
| Legg til rettigheter:                         |                                 |
| eRapp2                                        |                                 |
|                                               |                                 |
| Rollen gir følgende rettigheter:              |                                 |
| Økonomisk og teknisk rapportering -<br>eRapp2 | 👁 🖄 🔞                           |
|                                               |                                 |
| Lagre Avbryt                                  |                                 |

16. Du vil da få følgende dialogboks som bekrefter at rollen har blitt opprettet.

| Gi og fjerne rettigheter                                                                            |
|----------------------------------------------------------------------------------------------------|
| Rollen Innrapporterer ble opprettet<br>Rollen er opprettet med rettigheter til følgende tjenester:  |
| <ul> <li>Økonomisk og teknisk rapportering - eRapp2</li> <li>Tilbake til rolleoversikten</li> </ul> |

17. Personen skal nå kunne logge seg inn på eRapp2 via Altinn på vegne av utførende selskap. Etter pålogging til eRapp2 skal personen kunne velge konsesjonærselskap.